# لەاجت مت اذإ AMP لصوم تيبثت ةلازإ ءارجإ رورملا ةملك

تايوتحملا

<u>قمدقمل ا</u> <u>لصتم لصومل ا</u> <u>لصومل الاصتا عطق مت</u>

## ەمدقملا

(AMP) ةراضلاا جماربلاا نم ةمدقتملاا ةيامحلا لصوم تيبثت ةلازل ءارجإلاا دنتسملا اذه فصي ريفوت بلطتت يتلا "لصوملا ةيامح" ةزيم ةطساوب تيبثتلاا ءاغلا رظح ةلاح يف Cisco نم ام ىلع كلذ فقوتيو ،ةلاجلا هذه يف ناهويرانيس كانه .هذه رورملا ةملك نايسنو ،رورم ةملك Windows ليغشتلا ماظن ىلع هقيبطت متي .AMP ةباحسب "لصتم" رهظي لصوملا ناك اذا .طقف Windows ليغشتال ماظن يلع ماظن يلع قرفوتم ةزيم يه لصوملا ةيامح نأل ارظن ،طقف

## لصتم لصوملا

.ةياەنلا طاقن لصومل Cisco AMP حتفاو ةينيصلا ةنوقيأ قوف رقنا .1 ةوطخلا

لصتم ەنأ ىلع لصوملا راەظا نم دكأت .2 ةوطخلا.

| Cisco AMP for Endpoints                                                                  |  |
|------------------------------------------------------------------------------------------|--|
| Scan Now                                                                                 |  |
| History                                                                                  |  |
| Settings                                                                                 |  |
| Status: Connected<br>Scanned: Never<br>Policy: abhsha-WIN-DND<br>Isolation: Not Isolated |  |

لصوملا اذهل جەنلا نييعت مت ەنأ ظحال .3 ةوطخلا.

تمت يذلا جەنلا نع ثحبا مث ةياەنلا طاقن مكحت ةدحول كب صاخلا AMP ىلإ لقتنا .4 ةوطخلا اقباس ەتظحالم.

ةروصلا يف حضوم وه امك **ةفعاضم** رقناو جهنلا عيسوتب مق .5 ةوطخلا.

| V 🖬 abhsha-WIN-DND                                                                                  |                                               |                     | ab 1 🖵 2       |
|----------------------------------------------------------------------------------------------------|-----------------------------------------------|---------------------|----------------|
| Modes and Engines                                                                                   | Exclusions                                    | Proxy               | Groups         |
| Files Quarantine Network Block Malicious Activity Prot Quarantine System Process Protection Protect | AbhishekSha-TEST<br>Microsoft Windows Default | Not Configured      | abhsha-DND 📮 2 |
| Outbreak Control                                                                                    |                                               |                     |                |
| Custom Detections - Simple                                                                          | Custom Detections - Advanced                  | Application Control | Network        |
| Not Configured                                                                                      | Not Configured                                | Not Configured      | Not Configured |
| 🛈 View Changes Modified 2020-04-23 12:38:35 IST Serial Number 13919                                 |                                               |                     |                |

اذه ريرحتل **ريرحت** ىلع رقنا ."...نم ةخسن" ىمست ةديدج ةسايس ءاشنإ متيس .6 ةوطخلا .ةروصلا يف حضوم وه امك جهنلا

| ▼ III Copy of abhsha-WIN-DND 本 0 早                                                                             |                                               |                     |                |
|----------------------------------------------------------------------------------------------------|-----------------------------------------------|---------------------|----------------|
| Modes and Engines                                                                                              | Exclusions                                    | Proxy               | Groups         |
| Files Quarantine<br>Network Block<br>Maliclous Activity Prot Quarantine<br>System Process Protection Protect   | AbhishekSha-TEST<br>Microsoft Windows Default | Not Configured      | Not Configured |
| Outbreak Control                                                                                               |                                               |                     |                |
| Custom Detections - Simple                                                                                     | Custom Detections - Advanced                  | Application Control | Network        |
| Not Configured                                                                                                 | Not Configured                                | Not Configured      | Not Configured |
| O View Changes Modified 2019-05-21 12:12:01 IST Serial Number 12267     ↓ Download XML Duplicate / Edit Delete |                                               |                     |                |

### **.ةيرادإ تازيم < ةمدقتم تادادعإ** ىلإ لقتنا ،**ةسايسلا ريرحت** ةحفص يف .7 ةوطخلا

نكمي ةديدج رورم ةملكب رورملا ةملك لدبتسا ،**لصوملا رورم ةملك ةيامح** لقح يف .8 ةوطخلا ةروصلا يف حضوم وه امك اهؤاعدتسا.

| Modes and Engines                            |                               | Send User Name in Events  🗊                                                                                                    |
|----------------------------------------------|-------------------------------|----------------------------------------------------------------------------------------------------|
| Exclusions<br>2 exclusion sets               | Heartbeat Interval            | <ul> <li>Send Filename and Path Info</li> <li>15 minutes</li> <li>If the sense of the sense of th</li></ul> |
| Proxy                                        | Connector Log Level           | Debug 🛟 🕄                                                                                                    |
| Outbreak Control                             | Tray Log Level                | Default 🗘 🕄                                                                                                    |
| Product Updates                              |                               | Enable Connector Protection (3)                                                                                                    |
| Advanced Settings<br>Administrative Features | Connector Protection Password |                                                                                                    |
| Client User Interface                        |                               | Automated Crash Dump Uploads ①                                                                                                    |
| File and Process Scan                        |                               | Command Line Capture 10                                                                                                    |
| Cache                                        |                               | Command Line Logging                                                                                                    |
| Endpoint Isolation                           |                               |                                                                                                    |

جەنلا اذە ظفحل **ظفح** رزلا قوف رقنا .9 ةوطخلا.

ةديدج ةعومجم ءاشنإب مقو **تاعومجم < قرادإ** ىلإ لقتنا .10 ةوطخلا.

| Groups |   | () View All Changes |
|--------|---|---------------------|
| Search | ٩ | Create Group        |
|        |   |                     |

وه امك **ظفح** رز رقنا .اقبسم هريرحت مت جهنك **Windows جهن** ددحو ةعومجم مسا لخدأ .11 ةوطخلا ةروصلا يف حضوم.

## < New Group

| Name           | TZ-TEST-GROUP                    |
|----------------|----------------------------------|
| Description    |                                  |
|                |                                  |
|                |                                  |
| Parent Group   | \$                               |
| Windows Policy | Copy of abhsha-WIN-DND - #1      |
| Android Policy | Default Policy (Vanilla Android) |
| Mac Policy     | Default Policy (Vanilla OSX)     |
| Linux Policy   | Default Policy (Vanilla Linux)   |
| Network Policy | Default Policy (network_policy)  |
| iOS Policy     | Default Policy (Audit)           |
|                | Cancel Save                      |

ةلازا لواحت يذلا رتويبمكلا نع ثحباو **رتويبمكلا ةزمجأ < ةرادالا** ىلا لقتنا .12 ةوطخلا ميلع AMP لصوم تيبثت.

رەظت يتلا ةشاشلا نم .**ةعومجملا ىلا لقن** قوف رقناو رتويبمكلا عيسوتب مق .13 ةوطخلا، اقبسم اەئاشنا مت يتلا ةعومجملا ددح.

| DESKTOP-RESMRDG in group abhsha-DND        |                                                                    |                          |                         |  |
|--------------------------------------------|--------------------------------------------------------------------|--------------------------|-------------------------|--|
| Hostname                                   | DESKTOP-RESMRDG                                                    | Group date               | abhsha-DND              |  |
| Operating System                           | Windows 10 Pro                                                     | Policy 🔅                 | abhsha-WIN-DND          |  |
| Connector Version                          | 7.2.7.11687                                                        | Internal IP              | 10.197.225.213 🗸        |  |
| Install Date                               | 2020-04-23 12:35:56 IST                                            | External IP              | 72.163.220.18 🗸         |  |
| Connector GUID                             | 48838c52-f04f-454a-8c3a-5e55f7366775                               | Last Seen                | 2020-04-23 12:49:01 IST |  |
| Definition Version                         | TETRA 64 bit (None)                                                | Definitions Last Updated | None                    |  |
| Update Server                              | tetra-defs.amp.cisco.com                                           |                          |                         |  |
| Processor ID                               | 0fabfbff000006f2                                                   |                          |                         |  |
|                                            | Events      P Device Trajectory      Diagnostics      View Changes |                          |                         |  |
| Q Scan 😢 Diagnose 🕼 Move to Group 🗑 Delete |                                                                    |                          |                         |  |

30 نم رمألا قرغتسي ام ةداع .ةياەنلا ةطقن ىلع جەنلا ثيدحت متي ىتح رظتنا .14 ةوطخلا اەنيوكت مت يتلا ةرتفلا ىلع دمتعيو ةدحاو ةعاس ىلإ ةقيقد.

لصوملا تيبثت ةلازا نم نكمتتس ،ةياەنلا ةطقن ىلع جەنلا ثيدحت درجمب .15 ةوطخلا اثيدح اەنيوكتب تمق يتلا رورملا ةملك مادختساب.

## لصوملا لاصتا عطق مت

ديەمت ىلع ارداق نوكت نأ ذئنيح مەملا نمف ،AMP ةباحسب لصوملا لاصتا عطق مت اذا نمآلا عضولا يف رتويبمكلا.

.ةياەنلا طاقن لصومل Cisco AMP حتفاو ةينيصلا ةنوقيأ قوف رقنا .1 ةوطخلا

لصتم ريغ ەنأ ىلع لصوملا راەظإ نم دكأت .2 ةوطخلا.

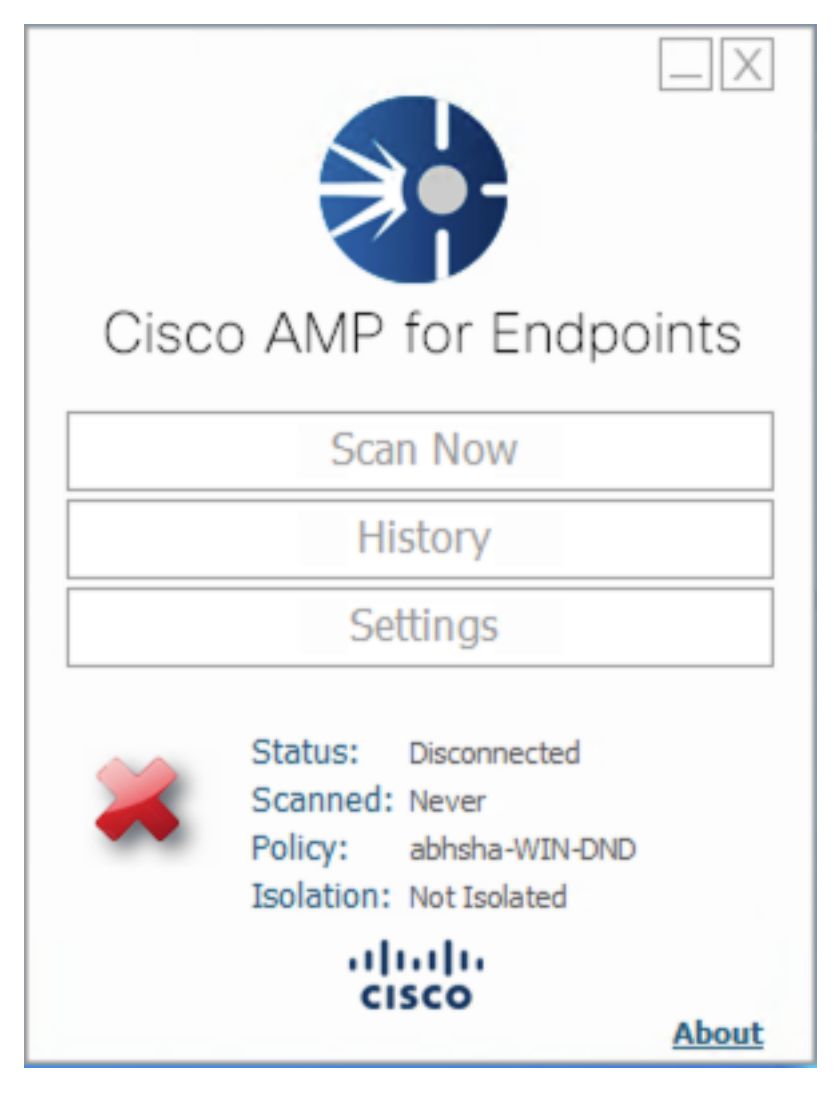

لصوملا اذهل هنييعت مت يذلا جهنلا ظحال .3 ةوطخلا.

تمت يذلا جەنلا نع ثحبا مث ةياەنلا طاقن مكحت ةدحول كب صاخلا AMP ىلإ لقتنا .4 ةوطخلا اقباس ەتظحالم.

ةروصلا يف حضوم وه امك **ةفعاضم** رقناو جەنلا عيسوتب مق .5 ةوطخلا.

| V abhsha-WIN-DND                                                                                             |                                               |                     | ab 1 🖵 2       |  |
|----------------------------------------------------------------------------------------------------|-----------------------------------------------|---------------------|----------------|--|
| Modes and Engines                                                                                            | Exclusions                                    | Proxy               | Groups         |  |
| Files Quarantine<br>Network Block<br>Malicious Activity Prot Quarantine<br>System Process Protection Protect | AbhishekSha-TEST<br>Microsoft Windows Default | Not Configured      | abhsha-DND 📮 2 |  |
| Outbreak Control                                                                                             |                                               |                     |                |  |
| Custom Detections - Simple                                                                                   | Custom Detections - Advanced                  | Application Control | Network        |  |
| Not Configured                                                                                               | Not Configured                                | Not Configured      | Not Configured |  |
| © View Changes Modified 2020-04-23 12:38:35 IST Serial Number 13919                                          |                                               |                     |                |  |

اذه ريرحتل **ريرحت** قوف رقنا ."...نم ةخسن" ىمست ةديدج ةسايس ءاشنإ متيس .6 ةوطخلا جەنلا

| ▼ III Copy of abhsha-WIN-DND 本 0 🖵 0                                                                         |                                               |                     |                |  |
|----------------------------------------------------------------------------------------------------|-----------------------------------------------|---------------------|----------------|--|
| Modes and Engines                                                                                            | Exclusions                                    | Proxy               | Groups         |  |
| Files Quarantine<br>Network Block<br>Malicious Activity Prot Quarantine<br>System Process Protection Protect | AbhishekSha-TEST<br>Microsoft Windows Default | Not Configured      | Not Configured |  |
| Outbreak Control                                                                                             |                                               |                     |                |  |
| Custom Detections - Simple                                                                                   | Custom Detections - Advanced                  | Application Control | Network        |  |
| Not Configured                                                                                               | Not Configured                                | Not Configured      | Not Configured |  |
| () View Changes Modified 2019-05-21 12:12:01 IST Serial Number 12267                                         |                                               |                     |                |  |

.**ةيراداٍ تازيم < ةمدقتم تادادعاٍ** ىلاٍ لقتنا ،ةسايسلا ريرحت ةحفص يف .7 ةوطخلا

نكمي ةديدج رورم ةملكب رورملا ةملك لدبتسا ،**لصوملا رورم ةملك ةيامح** لقح يف .8 ةوطخلا اهؤاعدتسا.

| Modes and Engines       |                               | Send User Name in Events (1)            |
|-------------------------|-------------------------------|-----------------------------------------|
| Exclusions              |                               | Send Filename and Path Info             |
| 2 exclusion sets        | Heartbeat Interval            | 15 minutes 🗘 🕄                          |
| Proxy                   | Connector Log Level           | Debug 🛟 🕄                               |
|                         | Tray Log Level                | Default 🛊 🕄                             |
| Outbreak Control        |                               |                                         |
| Product Updates         |                               | Enable Connector Protection (1)         |
| Advanced Settings       | Connector Protection Password | ••••••••••••••••••••••••••••••••••••••• |
| Administrative Features |                               |                                         |
| Client User Interface   |                               | Automated Crash Dump Uploads            |
| File and Process Scan   |                               | Command Line Capture II                 |
| Cache                   |                               | Command Line Logging                    |
| Endpoint Isolation      |                               |                                         |

جەنلا اذە ظفحل **ظفح** رزلا قوف رقنا .9 ةوطخلا.

اثيدح اهراركت مت يتلا ةسايسلا نع ثحباو **تاسايسلا < قرادالا** ىلإ لقتنا .10 ةوطخلا.

مساب فلم ظفح متيس .XM**L ليزنت** قوف رقناو جەنلا عيسوتب مق .11 ةوطخلا policy.xml مساب فلم ظفح متيس. كزاهج <u>ىل</u>ا

| V 📑 abhsha-WIN-DND                                                                                           |                                               |                     |                |  |
|----------------------------------------------------------------------------------------------------|-----------------------------------------------|---------------------|----------------|--|
| Modes and Engines                                                                                            | Exclusions                                    | Proxy               | Groups         |  |
| Files Quarantine<br>Network Block<br>Maliclous Activity Prot Quarantine<br>System Process Protection Protect | AbhishekSha-TEST<br>Microsoft Windows Default | Not Configured      | abhsha-DND 📮 2 |  |
| Outbreak Control                                                                                             |                                               |                     |                |  |
| Custom Detections - Simple                                                                                   | Custom Detections - Advanced                  | Application Control | Network        |  |
| Not Configured                                                                                               | Not Configured                                | Not Configured      | Not Configured |  |
| View Changes Modified 2020-04-23 12:38:35 IST Serial Number 13919                                            |                                               |                     |                |  |

.ةرثأتملا ةياەنلا ةطقن ىل**إ policy.xml** اذه خسنا .12 ةوطخلا

**نمآلا عضولا** يف ةرثأتملا ةياهنلا ةطقن ديهمت دعأ .13 ةوطخلا.

ىلإ فلملا اذه ةيمست دعأو policy.xml مساب فلم نع ثحبا ،دلجملا اذه يف .15 ةوطخلا policy\_old.xml.

| -   🔄 - =   AMP                          |                                                         |                                          |                                |                 |
|------------------------------------------|---------------------------------------------------------|------------------------------------------|--------------------------------|-----------------|
| File Home Sha                            | are View                                                |                                          |                                |                 |
| $\leftarrow \rightarrow \cdot \uparrow $ | This PC > Local Disk (C:) > Program File                | es > Cisco > AMP >                       |                                |                 |
| 🔹 Quick access                           | Name                                                    | Date modified                            | Type                           | Size            |
| Desktop                                  | update                                                  | 4/23/2020 11:59 AM                       | File folder                    |                 |
| Downloads                                | 2020-04-23 11-59-18                                     | 4/23/2020 11:59 AM                       | Windows Perform                | 0 KB            |
| ■ Pictures                               | <ul> <li>cache</li> <li>cache.db-shm</li> </ul>         | 4/23/2020 12:33 PM<br>4/23/2020 11:59 AM | Data Base File<br>DB-SHM File  | 252 KB<br>32 KB |
| 7.1.5                                    | cache.db-wal                                            | 4/23/2020 12:33 PM                       | DB-WAL File                    | 4,036 KB        |
| Videos                                   | <ul> <li>interpres</li> <li>history</li> </ul>          | 4/23/2020 11:35 AM<br>4/23/2020 12:34 PM | Data Base File                 | 68 KB           |
| len OneDrive                             | <ul> <li>historyex</li> <li>historyex.db-shm</li> </ul> | 4/23/2020 11:59 AM<br>4/23/2020 11:59 AM | Data Base File<br>DB-SHM File  | 4 KB<br>32 KB   |
| 💻 This PC                                | historyex.db-wal                                        | 4/23/2020 12:27 PM<br>4/23/2020 11:59 AM | DB-WAL File<br>Data Base File  | 137 KB<br>4 KB  |
| 💣 Network                                | jobs.db-shm                                             | 4/23/2020 11:59 AM                       | DB-SHM File                    | 32 KB           |
|                                          | local.old                                               | 4/23/2020 11:39 AM<br>4/23/2020 12:32 PM | OLD File                       | 4 KB            |
|                                          | 📄 local<br>💿 nfm_cache                                  | 4/23/2020 12:32 PM<br>4/23/2020 11:59 AM | XML Document<br>Data Base File | 4 KB<br>4 KB    |
|                                          | nfm_cache.db-shm                                        | 4/23/2020 11:59 AM                       | DB-SHM File                    | 32 KB           |
|                                          | infm_url_file_map                                       | 4/23/2020 11:59 AM                       | Data Base File                 | 4 KB            |
|                                          | nfm_url_file_map.db-shm nfm_url_file_map.db-wal         | 4/23/2020 11:59 AM<br>4/23/2020 12:08 PM | DB-SHM File<br>DB-WAL File     | 32 KB<br>45 KB  |
|                                          | ig policy                                               | 4/23/2020 12:30 PM                       | XML Document                   | 20 KB           |

دلجملا اذه يف اقبسم هخسن مت يذلا **policy.xml** قصلاً ،نآلاً. 16 ةوطخلاً

ةملك ةبلاطم يفو يعيبط لكشب تيبثتلا ةلازإ ءارجإ نكمي ،فلملا خسن دعب .17 ةوطخلا اثيدح اهنيوكت مت يتلا رورملا ةملك لاخدإ بجي ،رورملا.

ىقبيس ،زاهجلا لـاصتا عطق دنع لـصوملا تيبثت ةلازإل ارظن .ةيرايتخإ ةوطخ هذه .18 ةوطخلا ر**تويبمكلا ةزمجاً < قرادإلا** ىلإ لـاقتنالا كنكمي ،كلـذل .مكحتلا ةدحو ىلع رتويبمكلا لـاخدا ةياهنلا ةطقن فذحل **فذح** قوف رقنا .ةرثأتملا ةياهنلا ةطقن عيسوتو.

ةمجرتاا مذه لوح

تمجرت Cisco تايان تايانق تال نم قعومجم مادختساب دنتسمل اذه Cisco تمجرت ملاعل العامي عيمج يف نيم دختسمل لمعد يوتحم ميدقت لقيرشبل و امك ققيقد نوكت نل قيل قمجرت لضفاً نأ قظعالم يجرُي .قصاخل امهتغلب Cisco ياخت .فرتحم مجرتم اممدقي يتل القيفارت عال قمجرت اعم ل احل اوه يل إ أم اد عوجرل اب يصوُتو تامجرت الاذة ققد نع اهتي لوئسم Systems الما يا إ أم الا عنه يل الان الانتيام الال الانتيال الانت الما